# Erasmus+ projektu vadības sistēma *Beneficiary Module* un Erasmus+ projektu rezultātu izplatīšanas platforma

2025. gada 28. februāris

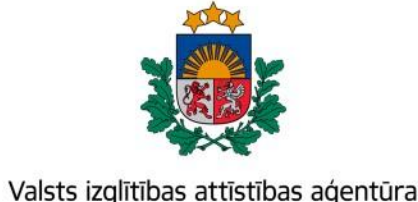

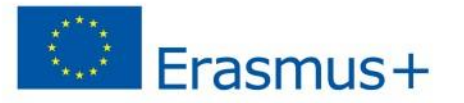

Bagātini pieredzi, domā plašāk

## Erasmus+ un Eiropas > Solidaritātes korpusa > platforma:

### Erasmus+ projektu vadības sistēma (Beneficiary Module)

Erasmus+ projektu Rezultātu izplatīšanas platforma

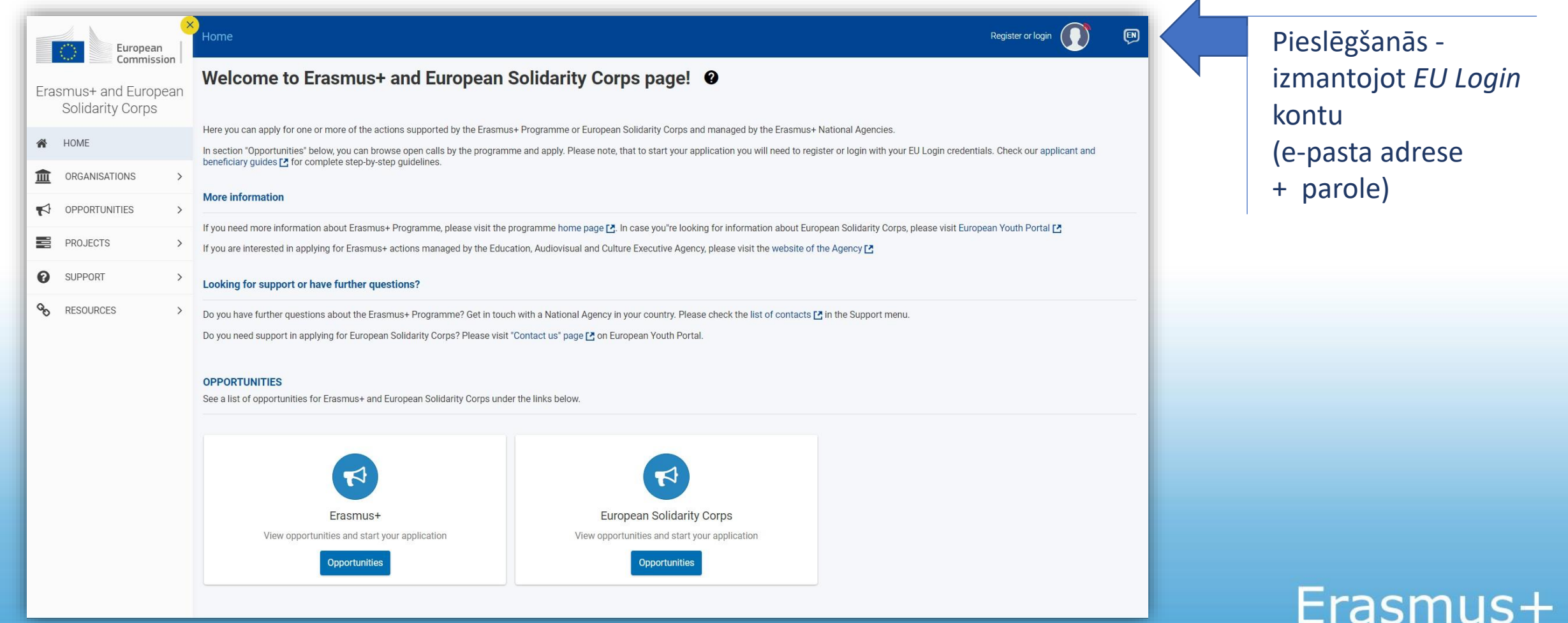

### https://webgate.ec.europa.eu/erasmus-esc/index/

# Beneficiary Module

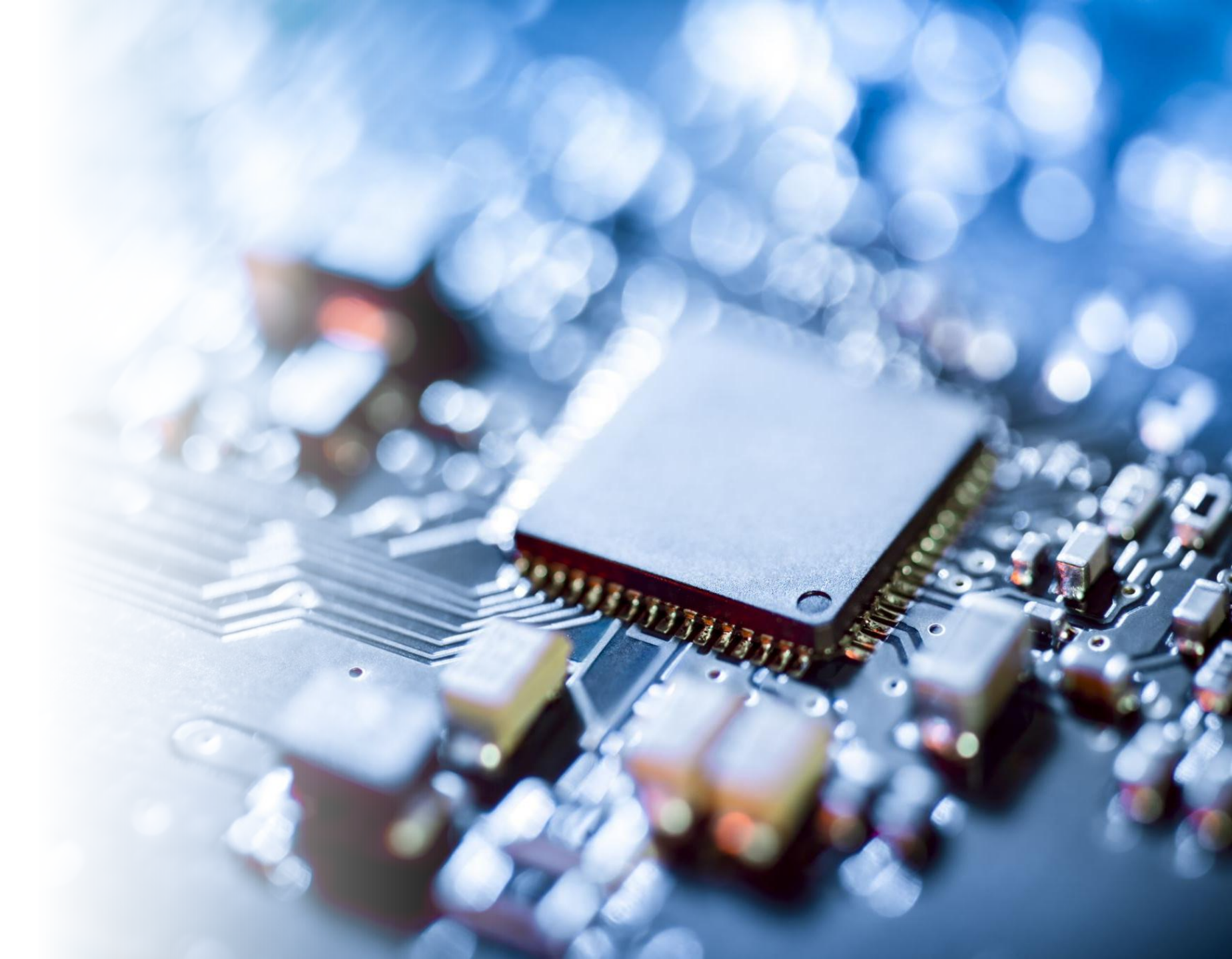

## **Beneficiary Module**

### Erasmus+ projektu vadības sistēma

#### Līguma :

7. Punkts «LABUMA GUVĒJI» - pienākumi un atbildība 19.2. punkts - «Datu atjauninājumi "Erasmus+" ziņošanas un pārvaldības rīkā» 2. pielikuma 6.1 punkts - "Erasmus+" ziņošanas un pārvaldības rīks

Jāievada informācija par pārskata periodā notikušajām aktivitātēm / «darba pakotnēm»

Visās sadaļās ievadītā informācija pakāpeniski uzkrājas

Ziņojumi jāiesniedz latviešu vai angļu valodā

## **Beneficiary Module:**

### https://webgate.ec.europa.eu/beneficiary-module/project/

|        | Commission                                         | Home                                                        |                                 |                    |                  | Benef             |                        |
|--------|----------------------------------------------------|-------------------------------------------------------------|---------------------------------|--------------------|------------------|-------------------|------------------------|
| Era    | smus+ and Europeenne<br>Solidarity Corps           | My Granted Projects 🛛                                       |                                 |                    |                  |                   |                        |
| *      | номе                                               |                                                             |                                 |                    | ٩                | Search            | Search                 |
| 盦      | ORGANISATIONS >                                    | Projects found (13)                                         |                                 |                    |                  |                   |                        |
|        | OPPORTUNITIES                                      | Project Title                                               | Grant Agreement No              | Project Start Date | Project End Date | Duration (months) | Project Statu: Actions |
| đ      | APPLICATIONS                                       | EAC IT TRAINING KA153                                       | 2021-1-EL02-KA153-YOU-000015450 | 01/08/2021         | 01/11/2021       | 3 months          | NA validated 🧿         |
|        | PROJECTS 🗸                                         | EAC IT TRAINING                                             | 2021-1-RO01-KA153-YOU-000015451 | 01/08/2021         | 01/11/2021       | 3 months          | Project ongoir 💿       |
| ß      | My Projects                                        | EAC IT TRAINING KA121VETPL                                  | 2021-1-PL01-KA121-VET-000004902 | 01/09/2021         | 30/11/2022       | 15 months         | Project ongoir 💿       |
| c<br>C | Project Results<br>Past programmes (2007-<br>2020) | EAC IT TRAINING - LT - Mobility Youth Workers "Project ABC" | 2021-1-LT02-KA153-YOU-000015445 | 01/08/2021         | 31/10/2021       | 3 months          | Project ongoir         |
| 8      | SUPPORT >                                          | EAC IT TRAINING C21R1 ESC30 - 2 MONTHS                      | 2021-1-PL01-ESC30-SOL-000015464 | 15/08/2021         | 14/10/2021       | 2 months          | Submitted O            |
| 8      | RESOURCES >                                        | EAC IT TRAINING C21R1 ESC30 2mo                             | 2021-1-R001-ESC30-SOL-000015467 | 16/08/2021         | 15/10/2021       | 2 months          | NA validated           |
| ••     |                                                    | EAC IT TRAINING Solidarity project 03                       | 2021-1-RO01-ESC30-SOL-000009192 | 15/08/2021         | 14/06/2022       | 2 months          | Project ongoir         |

Informācija: <u>https://wikis.ec.europa.eu/display/NAITDOC/My+Projects</u>

## Maza mēroga partnerības (KA210)

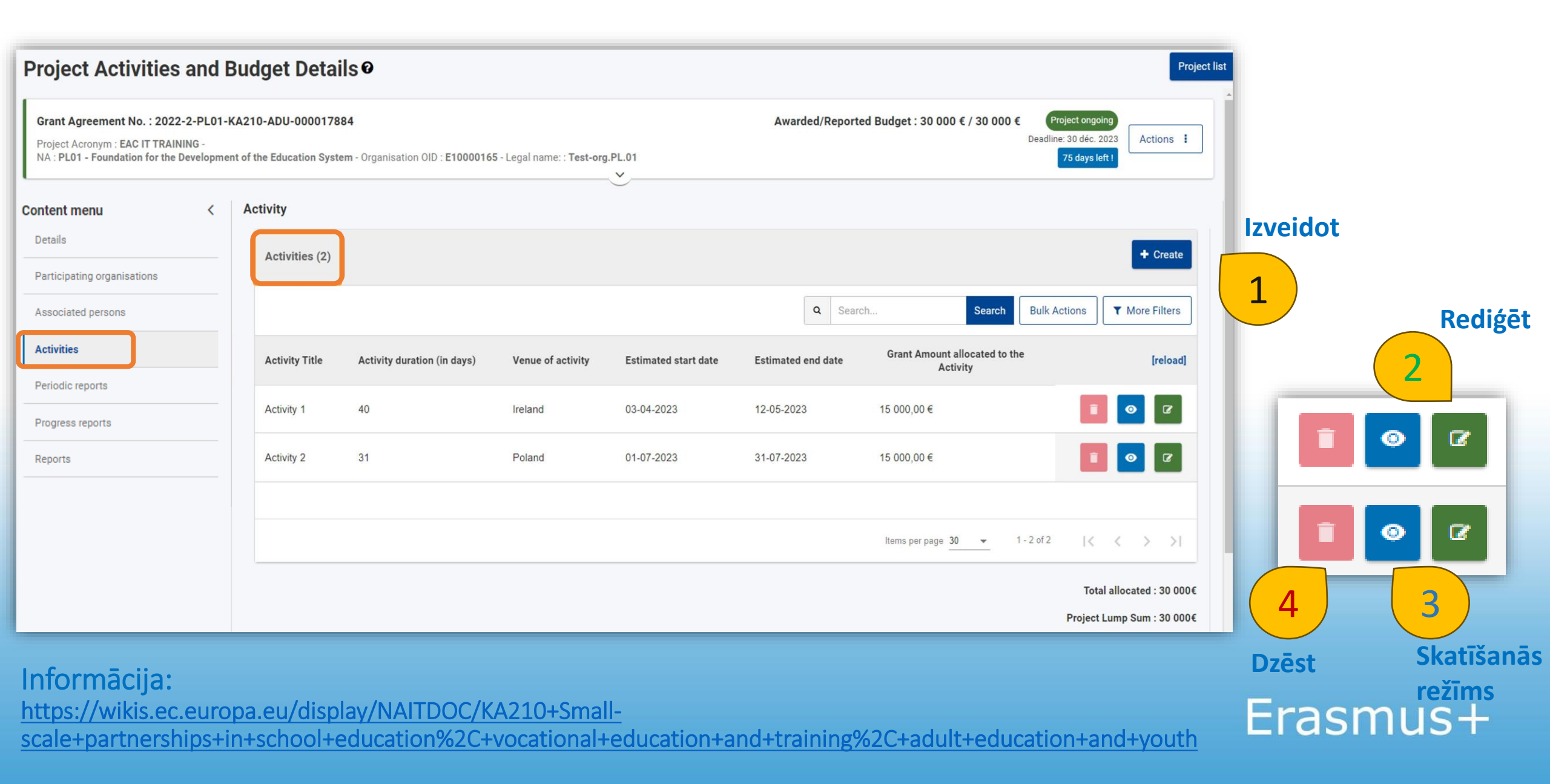

| ctivity Title Activity duration (in days) Venue of<br>ctivity 1 40 Ireland                                                                                                    | Q     Search     Search     Bulk Actions     ▼ More Filters       ivity     Estimated start date     Estimated end date     Grant Amount allocated to the Activity     Ireload       00-04-2023     12-05-2023     15 000,00 €     Image: Construction of Construction of | kta aktivitātes rediģēšana Maza mēroga                                                                                                    |
|----------------------------------------------------------------------------------------------------|----------------------------------------------------------------------------------------------------|----------------------------------------------------------------------------------------------------|
| Project Activities and B<br>Content menu <<br>Details<br>Participating organisations                                                                                                    | Activity                                                                                                    | Project list (KA210)                                                                                                    |
| Associated persons Activities Periodic reports Progress reports Reports Progresa/periodiskā ziņojuma tehniskais risinājums Beneficiary module kā atsevišķa sadaļa neuzrādās, tas uzrādīsies neiligi pirms ziņojuma pārskata | ACTIVITY  Activity Title *  Activity 1  Venue of activity *  Ireland  Force majeure  Estimated start date *  01/01/2024 Estimated start date *  01/01/2024 Eading Organisation *  Test-org.IE.01 (IE) Participating Organisation Test-org PL 01 (PL)                                                                                                    | Projekta aktivitātes<br>rokasgrāmata(KA210): <u>https://wikis.ec.europa.eu/display/NAITDO</u><br>C/Activities+in+KA210+projects Informācija saitē šobrīd nav<br>atjaunota, norādīta par Beneficiary<br>module tehnisko risinājumu, kas<br>attiecināms uz iepriekšējo gadu<br>konkursu projektiem, taču pamata<br>funkcionalitāte atbilst 2024.gada<br>projektu tehniskajam risinājumam. |
| sistēma to automātiski<br>ģenerēs.                                                                                                    | Describe the content of the implemented activity. Has there been any divergence from the initially planned activity? If yes, please et<br>Automātiski ielasās informācija no projekta pieteikuma sadaļas "Describe the content of the proposed activity."<br>Describe the target group for this implemented activity. Has there been any divergence from the initially planned target group? If yes<br>Automātiski ielasās informācija no projekta pieteikuma sadaļas "Describe the target group for this activity. Who is going to take p<br>Explain how is this activity helped reaching the project objectives. *<br>Automātiski ielasās informācija no projekta pieteikuma sadaļas "Explain how is this activity going to help to reach the project object<br>Describe the achieved results of the activity. *<br>Automātiski ielasās informācija no projekta pieteikuma sadaļas "Describe the expected results of the activity."                                                                                                    | <pre>splain * splase explain. * art and who is going to benefit from the results? betives.* Back Sate</pre>                                                                                                    |

### NB!

## Beneficiary module <u>sadaļas «Activities» nozīmīgums</u>!

Tā kā pēc projekta izveides *Beneficiary module* sadaļā "Activities" dotajos jautājumos automātiski tiek uzrādīta informācija atbilstoši Projekta pieteikumam:

<u>1.</u> Līdz ar Progresa ziņojuma iesniegšanu *Beneficiary module,* tajā **jāpapildina un/vai jāatjauno informācija par projekta aktivitātēm** pēc pārskata perioda beigām **arī Projekta sadaļā** *"Activities",* atbildot uz tajā norādītajiem jautājumiem;

<u>2.</u> Pēc informācijas rediģēšanas un saglabāšanas *Beneficiary module* sadaļā "Activities" informācija automātiski izmainīsies/ielasīsies galīgā ziņojuma sagataves sadaļā "Implementation", kur šo informāciju nav iespējams rediģēt.

### Sadalas «Periodic reports» un «Progress reports»

- attiecas uz periodisko ziņojumu un progresa ziņojumu iesniegšanu

- no BM tiks nosūtīts sistēmas paziņojuma e-pasts ne vēlāk kā 30 kalendārās dienas pirms iesniegšanas termiņa beigām

| Grant Agreement No. : 2023-2-IE01-KA220<br>Project Acronym : EAC IT TRAINING -<br>NA : IE01 - Léargas the Exchange Bureau - Organ | D-ADU-000018456<br>nisation OID : E10000166 - Legal name: : Test-org.IE.01 | Awarded/Reported Budget : 120 000 € / 120 000     | € Project ongoing<br>Deadline: 1 mars 2025<br>402 days left ! |
|----------------------------------------------------------------------------------------------------|----------------------------------------------------------------------------|---------------------------------------------------|---------------------------------------------------------------|
| ontent menu < Pe                                                                                                    | eriodic reports                                                            |                                                   |                                                               |
| Details                                                                                                    | Periodic report Draft                                                      |                                                   |                                                               |
| Participating organisations                                                                                                    | 0                                                                          |                                                   |                                                               |
| Associated persons                                                                                                    |                                                                            | 2                                                 | 3                                                             |
| Work Packages                                                                                                    | Draft % completed<br>24-01-2024 07:52:59                                   | Submission in progress                            | Submitted                                                     |
| Budget                                                                                                    |                                                                            |                                                   |                                                               |
| Periodic reports                                                                                                    | Edit Draft                                                                 |                                                   |                                                               |
| Progres, orts                                                                                                    | History                                                                    |                                                   | ~                                                             |
|                                                                                                    | Periodic report created : 24-01-2024 07:52:59 Request                      | ID : 17270 - 2fae7066-3f11-4d4a-885c-fe730406a3b4 |                                                               |
|                                                                                                    | 24-01-2024 07:52:59 · Draft created by ANONYMOUS                           | USER                                              |                                                               |

#### Kā sagatavot un iesniegt progresa/periodisko ziņojumu:

https://wikis.ec.europa.eu/display/NAITDOC/How+to+complete+and+submit+a+Progress+or+Periodic+Report+for+KA210+a nd+KA220

Maza mēroga partnerības (KA210) ziņojumu struktūra (2024.gada projekta paraugs): https://view.officeapps.live.com/op/view.aspx?src=https%3A%2F%2Fwikis.ec.europa.eu%2Fdownload%2Fattachments%2F121 335%2F2024%2520KA210%2520Periodic%2520report%2520v1.docx%3Fversion%3D1%26modificationDate%3D17291570 07015%26api%3Dv2&wdOrigin=BROWSELINK

### **KA210** progresa/periodiskā ziņojuma sadaļas

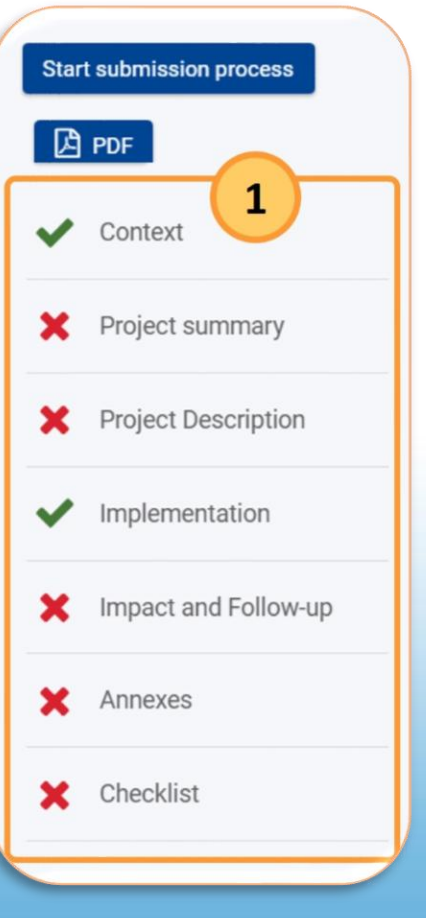

## «Periodic reports» - periodiskais ziņojums:

saistīts ar nākamo priekšfinansējumu > «Follow-up» sadaļā jānorāda izlietotā finansējuma apmērs

| ~                                                                                                    | Context                                 | Financial statement                                                                                                    |                                                                                      |  |  |  |
|----------------------------------------------------------------------------------------------------|-----------------------------------------|----------------------------------------------------------------------------------------------------|--------------------------------------------------------------------------------------|--|--|--|
| ~                                                                                                    | Project summary                         | Agency, you may attach a declaration at the end of this report (see Annexes).<br>What percentage of the pre-financing have you used at reporting stage: |                                                                                      |  |  |  |
| ~                                                                                                    | Work Package n° 1<br>Project Management | ##,## %                                                                                                    |                                                                                      |  |  |  |
| ~                                                                                                    | Implementation                          | Creat evended es stated is your Creat A mean ant                                                                                                    |                                                                                      |  |  |  |
| ×                                                                                                    | Follow-up                               | Grant awarded as stated in your Grant Agreement                                                                                                    | 120 000,00 €                                                                         |  |  |  |
| ×                                                                                                    | Annexes                                 | Amount of Pre-financing payments already received                                                                                                    | 96000                                                                                |  |  |  |
| ×                                                                                                    | Checklist                               | Amount of further pre-financing payment requested by the beneficiary to the National Agency*                                                            |                                                                                      |  |  |  |
| (*) Please keep in mind that the amount of pre-financing payment already received + amount of further pre-financing payment already received + amount of further payment already payment already payment already payment already payment already payment already payment already payment already payment already payment already payment already payment already payment already payment already payment already payment already payment already payment already paym |                                         | (*) Please keep in mind that the amount of pre-financing payment already received + amount of grant agreement – data sheet, section 4.2                 | of further pre-financing payment requested cannot exceed the amount indicated in the |  |  |  |

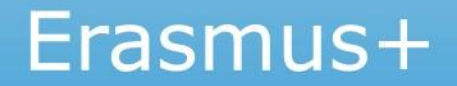

## «Periodic reports» un «Progress reports» - jautājumi atbilžu sniegšanai:

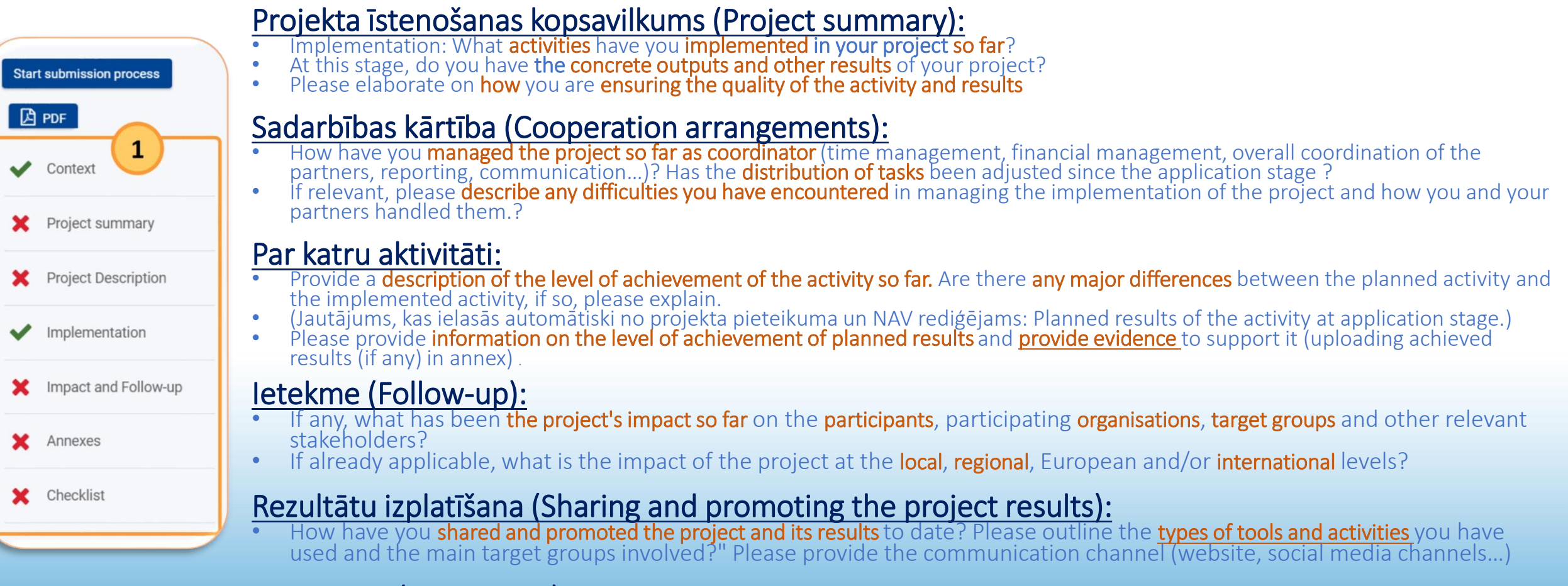

### Komentāri (Comments): Any additional comments or information concerning the project you would like to share.

#### Maza mēroga partnerības (KA210) ziņojumu struktūra — veidlapas jautājumi 2024.gada projektiem:

https://view.officeapps.live.com/op/view.aspx?src=https%3A%2F%2Fwikis.ec.europa.eu%2Fdownload%2Fattachments%2F121443335%2F2024 %2520KA210%2520Periodic%2520report%2520v1.docx%3Fversion%3D1%26modificationDate%3D1729157007015%26api%3Dv2&wdOrigin=B ROWSELINK

## Sadaļas «Periodic reports» un «Progress reports»

- OBLIGĀTI jāpievieno likumiskā pārstāvja parakstīta ticamības deklarācija (declaration on honour)

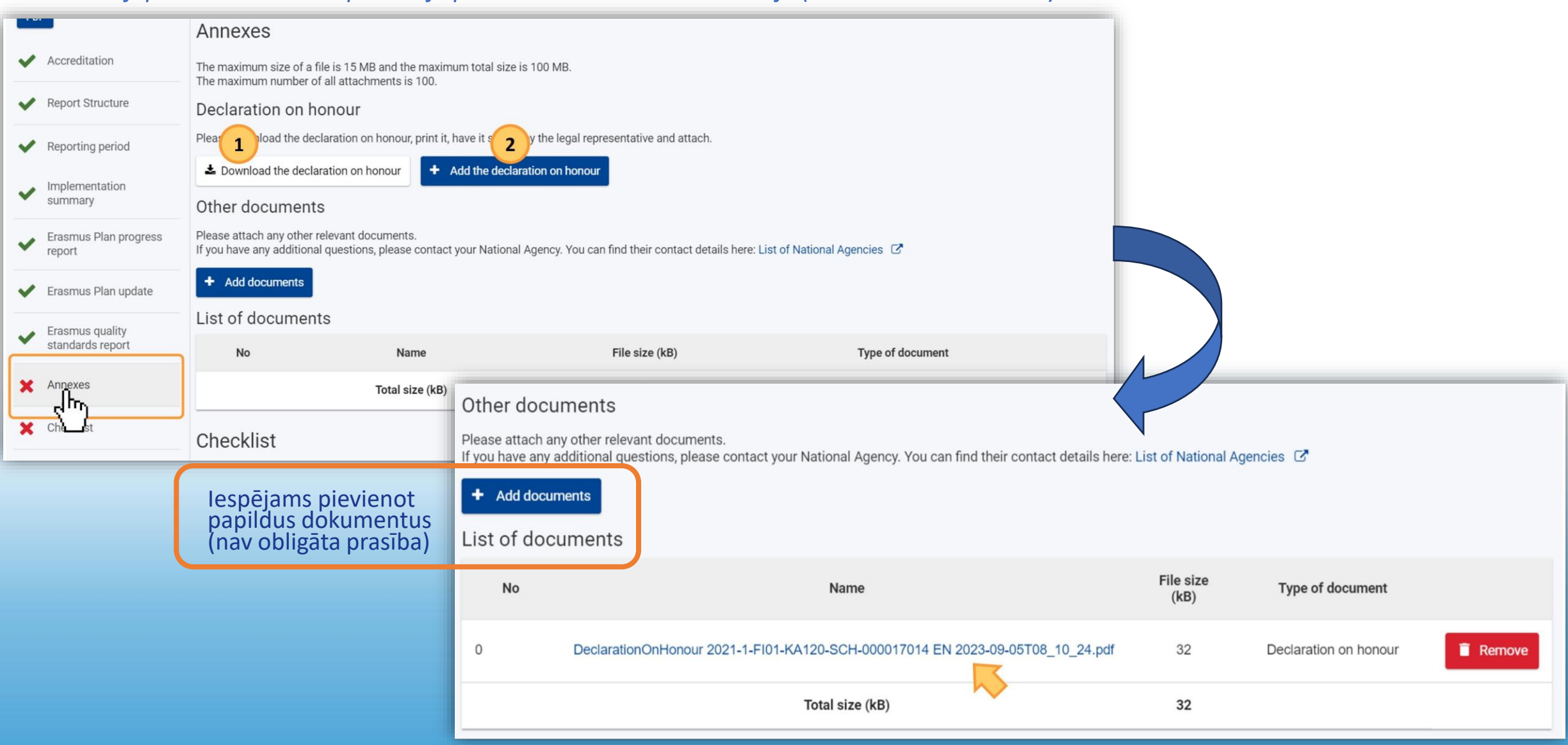

## Sadaļas «Periodic reports» un «Progress reports»

| Start submission process                                  | Draft report saved (%)                                                          |                                                                                                    |                             |                                                           | Back to reports               |
|-----------------------------------------------------------|---------------------------------------------------------------------------------|----------------------------------------------------------------------------------------------------|-----------------------------|-----------------------------------------------------------|-------------------------------|
| PDF                                                       | List of documents                                                               |                                                                                                    |                             |                                                           |                               |
| ✔ Context                                                 | No                                                                              | Name                                                                                                    | File :<br>(ki               | ize Type of document                                      |                               |
| <ul> <li>Project summary</li> </ul>                       | 0 DeclarationOn                                                                 | 1Honour 2023-2-IE01-KA220-ADU-000018456 EN 202                                                               | 4-01-24T14_13_16.pdf 33     | Declaration on honour                                     | Remove                        |
| Work Package n° 1<br>Project Management                   |                                                                                 | Total size (kB)                                                                                              | 3                           | i                                                         |                               |
| V Implementation                                          | Checklist                                                                       |                                                                                                    |                             |                                                           |                               |
| ✔ Follow-up                                               | Before submitting your report for                                               | m to the National Agency, please make sure that:                                                             | Project Activitie           | es and Budget Det                                         | ails 0                        |
| ✓ Annexes                                                 | <ul> <li>All necessary information</li> <li>The report form has been</li> </ul> | n on your project has been encoded in Beneficiary Mor<br>n completed using one of the mandatory languages st | Start submission proces     | s Draft report saved (%)                                  | Court                         |
| Checklist                                                 | All the relevant document                                                       | ts are annexed:                                                                                              |                             | Before submitting you                                     | Confirms                      |
|                                                           | Condition for the periodic/pr                                                   | opporting documents proving that the activities forese<br>ogress report submission                           | Context                     | <ul> <li>All necessary</li> <li>The report for</li> </ul> | n<br>After clickin            |
|                                                           | The report can only be submitted                                                | if:                                                                                                    | Project summar              | y All the relevan                                         | contents and                  |
|                                                           | <ul><li>All mandatory fields in the</li><li>Declaration on Honour has</li></ul> | e report have been filled in<br>as been uploaded                                                             | Work Package n              | *1 Conditions for the p                                   | Your Nationa<br>modifications |
|                                                           |                                                                                 |                                                                                                    |                             | The report can only be                                    | 5                             |
|                                                           |                                                                                 |                                                                                                    |                             | All mandatory                                             | ñ.                            |
| Uzsakt iesniegsanas procesu,<br>iepazīties ar paziņojumu. |                                                                                 |                                                                                                    | Follow-up                   | Checklist has                                             | been fulfilled                |
|                                                           | stiprināt zipoj                                                                 | uma                                                                                                    | <ul> <li>Annexes</li> </ul> | Start submission pro                                      | cess                          |
| ies                                                       | niegšanu.                                                                       | uma                                                                                                    | ✔ Checklist                 |                                                           | SONAL DATA                    |
|                                                           | 0                                                                               |                                                                                                    |                             | Please read our privac                                    | y statement to unders         |
|                                                           |                                                                                 |                                                                                                    |                             | your personal data                                        |                               |

### Sadaļa «Reports»

- attiecas uz galīgā ziņojuma iesniegšanu

- ziņojuma sagatave jāģenerē projekta īstenotājam

#### ziņojuma sadaļas 🖾 PDF Start submission process **Beneficiary Reports** Content menu < Red Marks **Final Beneficiary Report** Details Context Please click on this button to generate a new Beneficiary Report Organisations Project summary Generate Beneficiary Report Contacts Project Description Preparatory visits Implementation Mobility activities X Impact and Follow-up Fewer opportunities Reports X Annexes SUCCESS ~ Budget **Beneficiary Report generated** X Checklist

### Kā sagatavot un iesniegt galīgo ziņojumu:

https://wikis.ec.europa.eu/display/NAITDOC/How+to+fill+and+submit+the+final+beneficiary+report

### KA210 GALĪGĀ ziņojuma sadaļ

## Beneficiary module vadlīnijas

https://webgate.ec.europa.eu/erasmus-esc/index/support/guides

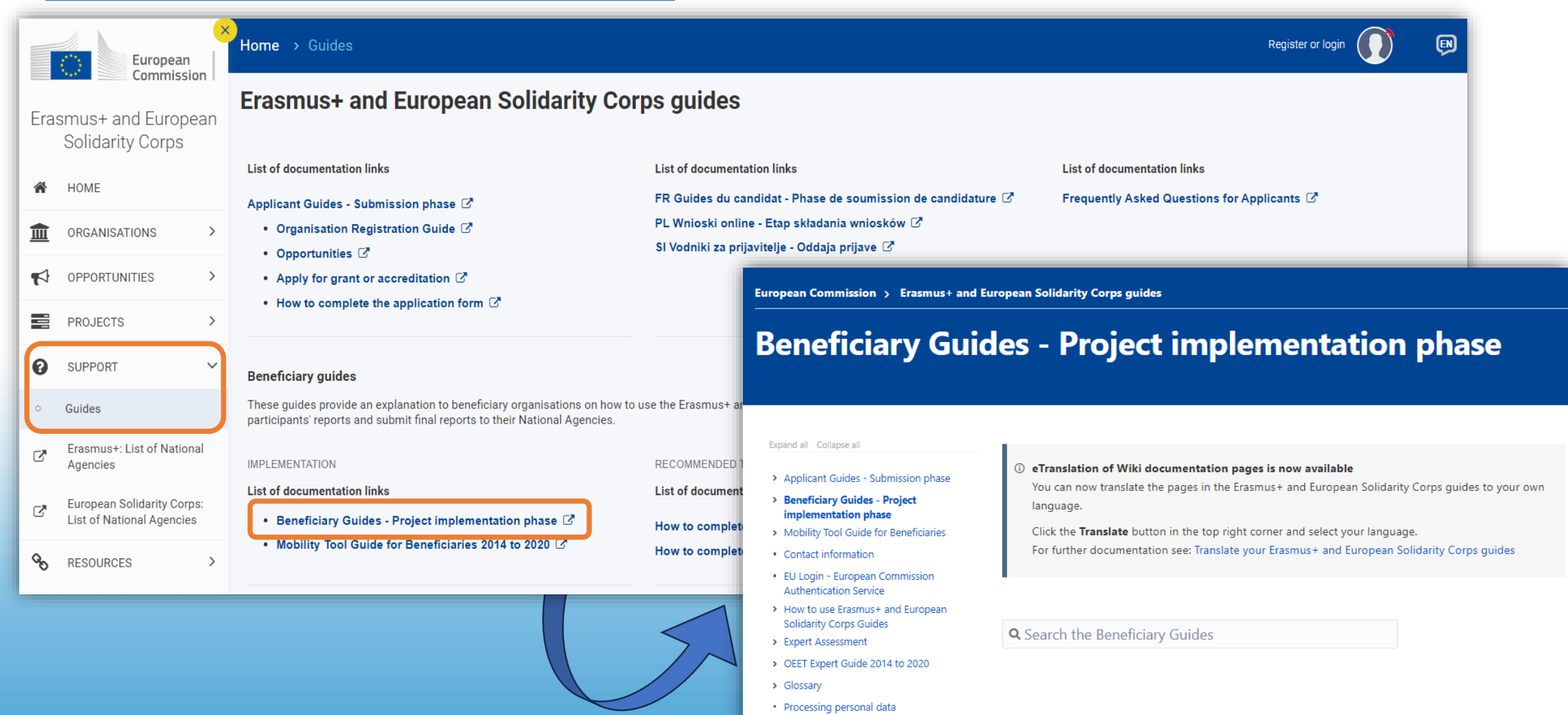

### E-mācību video par projektu vadības sistēmu Beneficiary Module

https://wikis.ec.europa.eu/display/NAITDOC/eLearning+videos+for+the+Beneficiary+module

Projektu vadības sistēmas Beneficiary Module pamati;

Projektu vadības sistēmas Beneficiary Module <u>navigācija un pamatfunkcijas</u>;

Kā atjaunot kontaktpersonas datus projektu vadības sistēmā Beneficiary Module;

Kā iesniegt ziņojumus projektu vadības sistēmā Beneficiary Module.

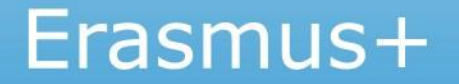

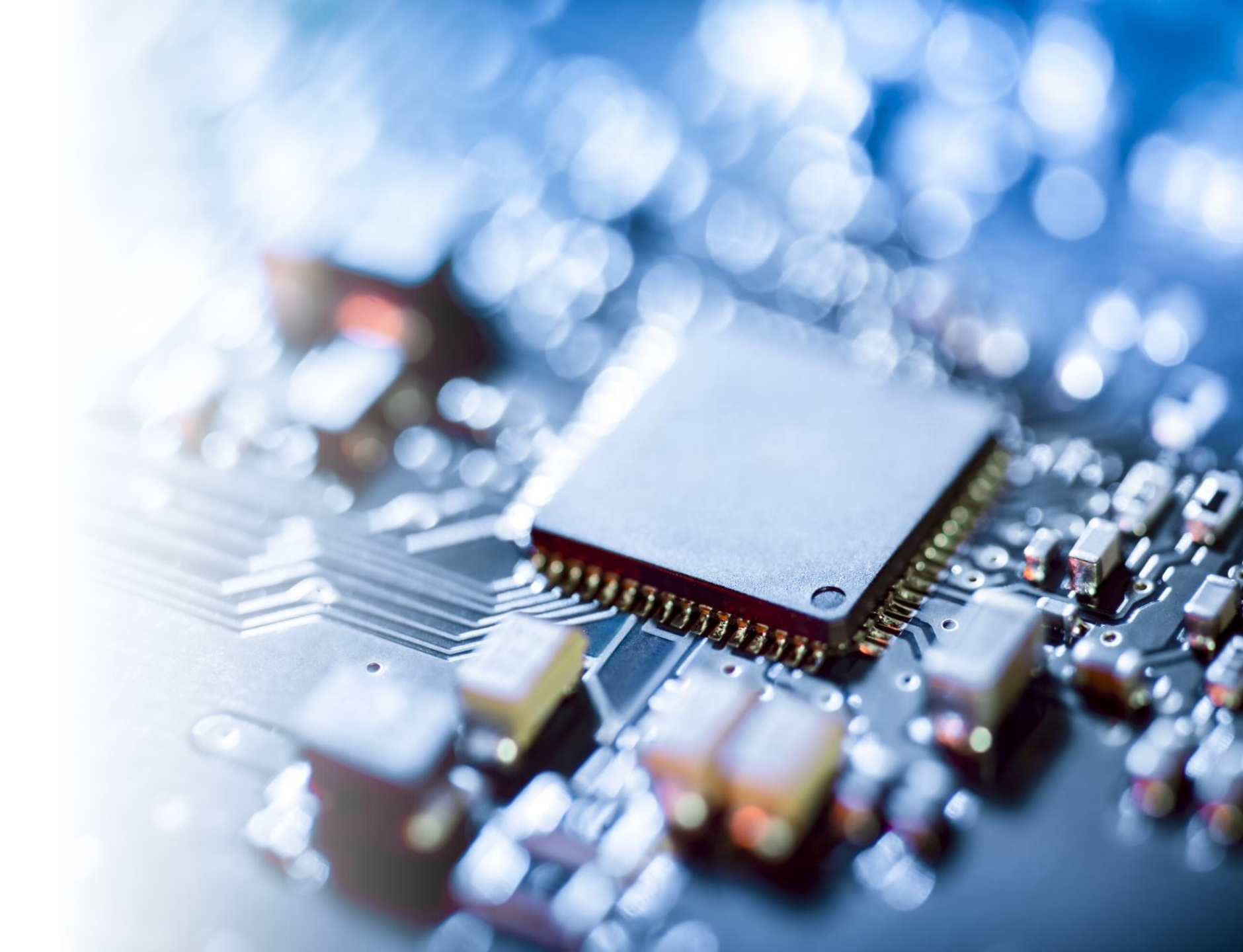

Atbilstoši L**īguma 2. pielikuma** 4.1 punktam projekta koordinatoram ir jāievada projekta rezultāti Erasmus+ projektu rezultātu platformā

Rezultātu ievadīšana un <u>iesniegšana</u> Projektu rezultātu platformā ir **priekšnoteikums** galīgā ziņojuma apstiprināšanai Projekta uzsākšanas brīdī projekta kontaktpersonai tiek nosūtīts automātisks sistēmas paziņojums par piekļuvi Erasmus+ Projektu rezultātu platformai (ieeja izmantojot EU Login)

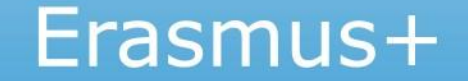

## Erasmus+ projektu Rezultātu izplatīšanas platforma ➢ <u>https://webgate.ec.europa.eu/erasmus-esc/index/</u>

|            | European                                | Home Register or login                                                                                                    |
|------------|-----------------------------------------|----------------------------------------------------------------------------------------------------|
| Era        | asmus+ and European<br>Solidarity Corps | Welcome to Erasmus+ and European Solidarity Corps page!    Ø                                                                                                    |
| *          | HOME                                    | Here you can apply for one or more of the actions supported by the Erasmus+ Programme or European Solidarity Corps and managed by the Erasmus+ National Agencies.<br>In section "Opportunities" below, you can browse open calls by the programme and apply. Please note, that to start your application you will need to register or login with your EU Login |
| 盦          | ORGANISATIONS >                         | credentials. Check our applicant and beneficiary guides [2] for complete step-by-step guidelines.                                                                                                    |
|            | OPPORTUNITIES >                         | More information                                                                                                    |
|            | PROJECTS 🗸                              | If you need more information about Erasmus+ Programme, please visit the programme home page 🛃. In case you"re looking for information about European Solidarity Corps, please visit European Youth Portal 🔀                                                                                                    |
| ď          | ECHE holders 2021-2027                  | If you are interested in applying for Erasmus+ actions managed by the Education, Audiovisual and Culture Executive Agency, please visit the website of the Agency 🔀                                                                                                    |
| Ø          | Project Results                         | Looking for support or have further questions?                                                                                                    |
| 0          | SUPPORT >                               | Do you have further questions about the Erasmus+ Programme? Get in touch with a National Agency in your country. Please check the list of contacts 🔀 in the Support menu.<br>Do you need support in applying for European Solidarity Corps? Please visit "Contact us" page 🛃 on European Youth Portal.                                                         |
| <i>6</i> 0 | RESOURCES >                             |                                                                                                    |

<u>https://erasmus-plus.ec.europa.eu/projects</u>

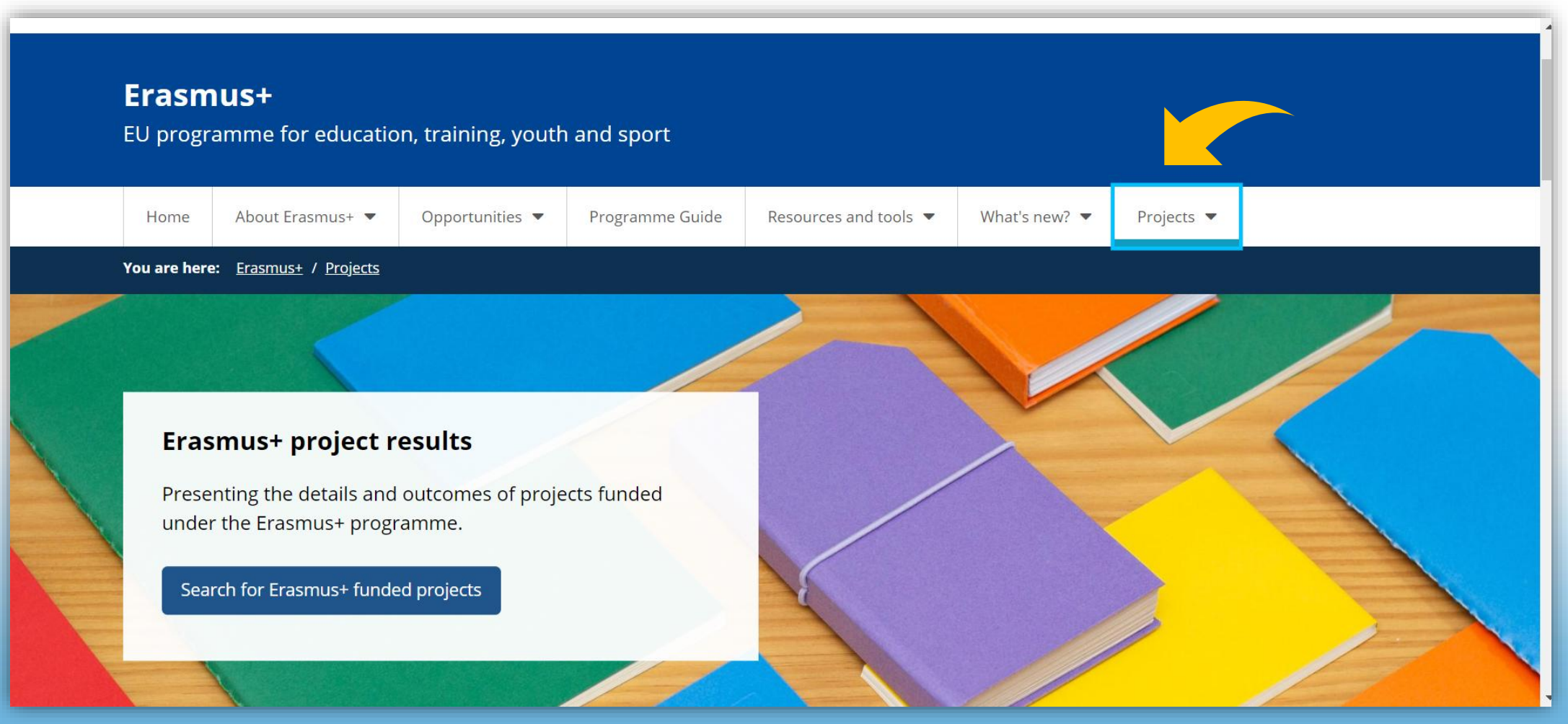

https://erasmus-plus.ec.europa.eu/projects

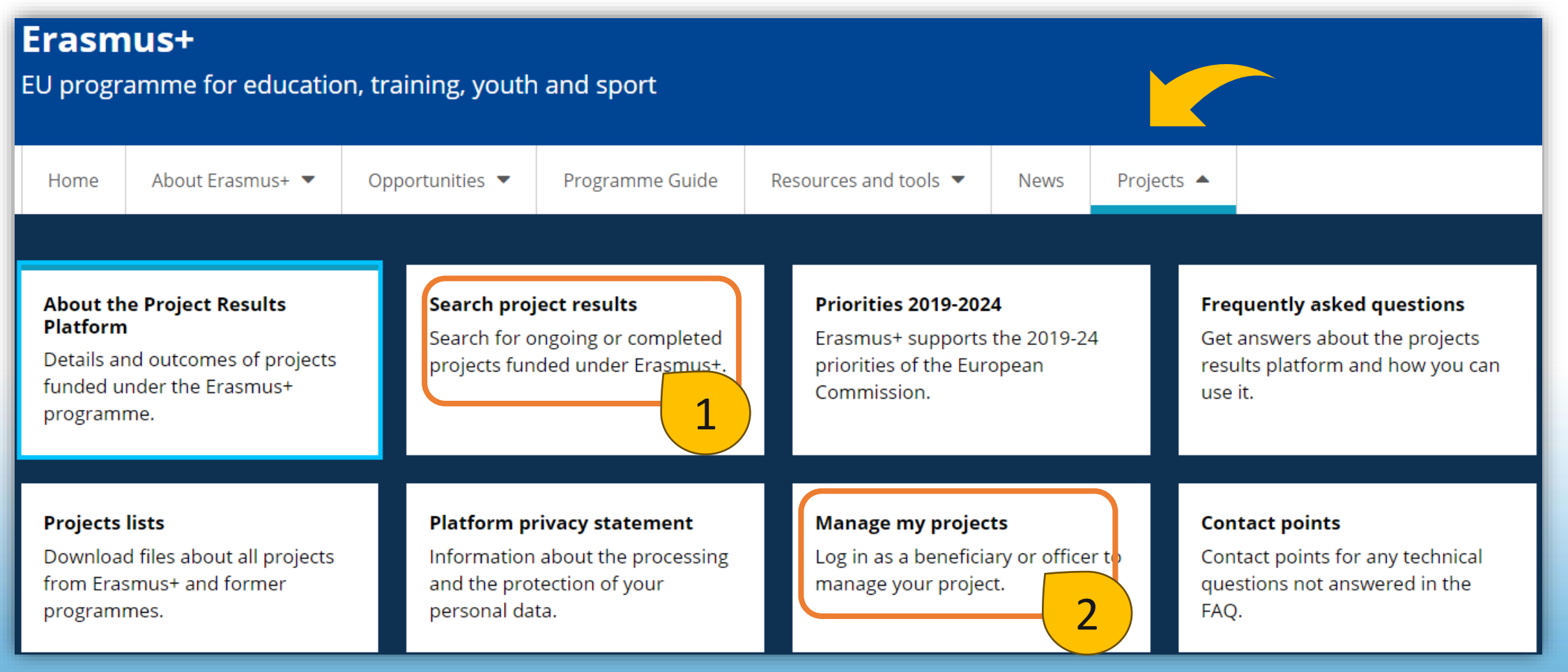

## 1 Publiski pieejamā Erasmus+ Rezultātu izplatīšanas platforma

| Example employment                                                                                                    | climate change, etc                                                                                                    |             |  |  |
|----------------------------------------------------------------------------------------------------|----------------------------------------------------------------------------------------------------|-------------|--|--|
| tore                                                                                                    |                                                                                                    |             |  |  |
| ters                                                                                                    | Search results<br>Showing 1 - 1 of 1 project , filtered by:                                                                  |             |  |  |
| Service Project                                                                                                    | Completed X KA2: Partnerships For Cooperation And Exchanges Of Practices X KA210-SCH: Small-Scale Partnerships In School     | Education 🗙 |  |  |
| Project Status                                                                                                    | 2022 X With Results X (Coordinator) - Latvia X <u>Clear filters</u>                                                          |             |  |  |
| Completed (1)                                                                                                    |                                                                                                    |             |  |  |
| With Results (1)                                                                                                    | Sort by Updated (latest first)                                                                                               | rid 📀 M     |  |  |
| Actions                                                                                                    |                                                                                                    |             |  |  |
| <ul> <li>KA2: Partnerships for<br/>cooperation and exchanges<br/>of practices (1)</li> </ul>                                                                                                    | SCHOOLS ADAPTATE: Sharing good practices for sustainable development.                                                        |             |  |  |
| Action Types                                                                                                    | Project Status:         Start date:         End date:           Completed         04 September 2022         03 November 2023 |             |  |  |
| KA210-SCH: Small-scale<br>partnerships in school<br>education (1) The project develops and implements a complex methodological approach to the education of climate justice and environment<br>awareness. The activities carried out in international mobilities are th |                                                                                                    |             |  |  |
| partnerships in youth (1)                                                                                                    | Topics: Digital Content, Technologies And Practices Environment And Climate Change                                           |             |  |  |
| Topics                                                                                                    | Science, Technology, Engineering And Mathematics (STEM)                                                                      |             |  |  |
| Environment and climate                                                                                                    | Action Type: Small-scale partnerships in school education                                                                    |             |  |  |
| Countries Covered: Lv Latvia ES Spain PT Portugal                                                                                                    |                                                                                                    |             |  |  |
| Digital content, technologies<br>and practices (1)                                                                                                    | Project details Save in My Booklet                                                                                           |             |  |  |
|                                                                                                    |                                                                                                    |             |  |  |

#### Browse all projects results

### SCHOOLS ADAPTATE: Sharing good practices for sustainable development.

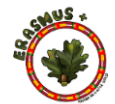

Save this project in my Booklet

#### ct Reference: 2022-1-LV01-KA210-SCH-000082297 Project Status Start date 04-09-2022 EU Grant Completed End date 03-11-2023 30.000.00 € Programme Key Action Action Type Partnerships for cooperation and exchanges of practices Erasmus+ Small-scale partnerships in school Countries covered 0 S https://schoolsadapte.blogspot.com/ Topics Digital Content, Technologies And Practices Environment And Climate Change Science, Technology, Engineering And Mathematics (STEM)

#### Summary

#### Objectives

The project develops and implements a complex methodological approach to the education of climate justice and environmental awareness. The activities carried out in international mobilities are the basis for the development of a set of lesson plans and a digital game based on the STEAM approach. It makes a lasting, knowledge- and experience-based understanding, as well as values and attitudes in favour of thoughtful climate actions both at the individual and social level.

#### Activities

Each partner from Latvia, Spain and Portugal develops 4 complex activities on environmental education, including STEAM elements. The main topics are clean air, water, land, biodiversity, pollution, urban infrastructure, risk mitigation, reforesting, recycling.

Prepared activities during each international mobility are put into practice.

On this basis, an e-book that consists of 12 lesson plans and a digital game are developed covering all activities of the project.

#### Impact

The project will make a real contribution to the science-oriented approach towards environmental education. It affects environmental values that play an important role in promoting debate on climate change both inside and outside the school environment. Seeing environmental issues through a STLMM perspective allows one to focus on action competence, define a personal position, accept and meet challenges as well as act and work proactively with selfconfidence.

#### Partners

+ Agrupamento de Escolas de Alfândega da Fé Pr Portugal

Coordinator

#### Smiltenes vidusskola Dakteru street 27 LV-4729 Smiltene Vidzeme tv Latvia

Coordinator Type: School/Institute/Educational centre – General education (pre-primary level) Website: http://svs.edu.lv Phone: +37164707515

#### Participants map

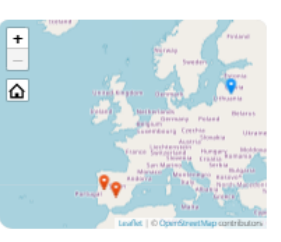

Display the project's participants on map

#### Participants countries

+ IES Rey Carlos III ts Spain

Latvia, Portugal, Spain

## Istenotāju piekļuve Erasmus+ projektu Rezultātu izplatīšanas platformai

### <u>https://erasmus-plus.ec.europa.eu/projects/manage</u>

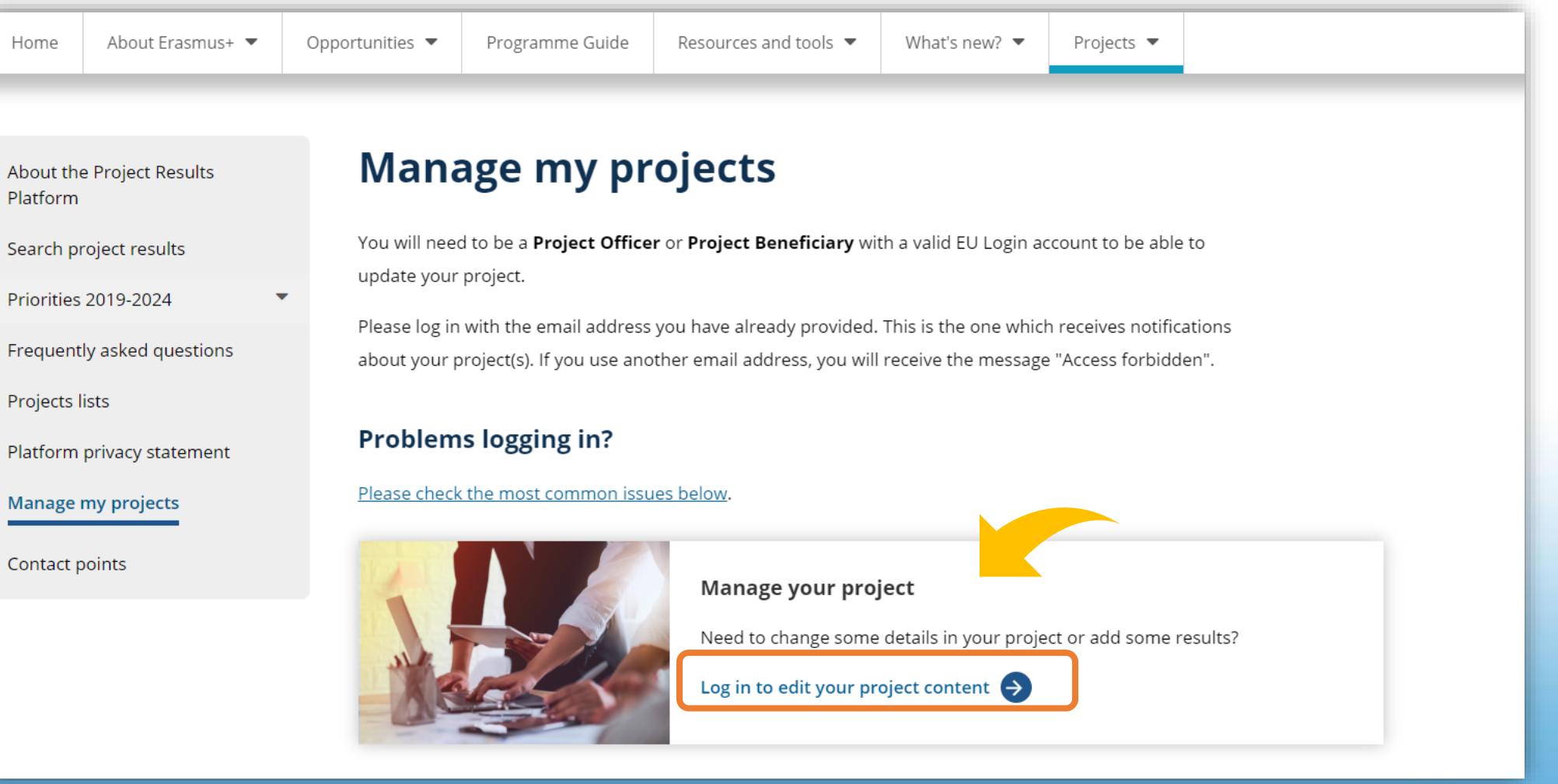

### Platformā iespējams pievienot:

- projekta **logo**
- projekta **mājaslapu**
- projekta rezultātus (katram rezultātam sniedzot skaidru aprakstu angļu valodā)

Rezultātus var pievienot visa projekta gaitā.

Rezultātus iesniegt (*submit for review*) var tikai pēc projekta noslēguma.

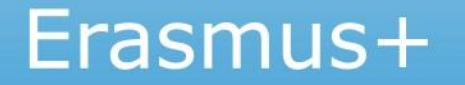

| ites •                                |                                                                                                    |                                                        |                                                                  |                                                              | nepluben . •      | -                      |
|---------------------------------------|----------------------------------------------------------------------------------------------------|--------------------------------------------------------|------------------------------------------------------------------|--------------------------------------------------------------|-------------------|------------------------|
| European<br>Commission                | Erasmus+ Beneficiary's Dashboard                                                                                                 |                                                        |                                                                  |                                                              |                   |                        |
| Project List                          |                                                                                                    |                                                        |                                                                  |                                                              |                   |                        |
| -                                     |                                                                                                    | Choos                                                  | e a programme : All Programmes 🗸 🗸                               | Filter by Project Number or Title :                          |                   | 1. Projektu saraksta   |
| My Projects                           |                                                                                                    | -                                                      |                                                                  |                                                              | _                 | filtrēšanas iespēj     |
| 2015-1-PL01-KA204-1464601713784       | Project Sample 2015-1-PL01-KA204-1464601713784 for the National Agency: PL01                                                     | Modifications required                                 | Cooperation for innovation and the exchange of                   | Action Type<br>Strategic Partnerships for adult education    | /02               |                        |
| 2015-1-PL01-KA106-1464601703481       | With ActionType: KA204 Project Sample 2015-1-PL01-KA106-1464601703481 for the National Agency: PL01                              | Available for submission after all results             | good practices                                                   | Large-scale EVS events                                       | /01               | 2. Projektu saraksts   |
| 2015-1-PL01-KA101-1464601694151       | With ActionType: KATUB<br>Project Sample 2015-1-PL01-KA101-1464601694151 for the National Agency: PL01<br>with ActionType: K4101 | Available for submission after all results             | Learning Mobility of Individuals                                 | School education staff mobility                              | 102               | - ID numurs            |
| 2015-1-PL01-KA102-1464601696020       | Project Sample 2015-1-PL01-KA102-1464601696020 for the National Agency: PL01<br>with ActionType: KA102                           | Available for submission after all results<br>uploaded | Learning Mobility of Individuals                                 | VET learner and staff mobility                               | / 0 2             | - Nosaukums            |
| 015-1-PL01-KA104-1464601699745        | Project Sample 2015-1-PL01-KA104-1464601699745 for the National Agency: PL01<br>with ActionType: KA104                           | Available for submission after all results<br>uploaded | Learning Mobility of Individuals                                 | Adult education staff mobility                               | /0.2              | - Nosaukums            |
| 015-1-PL01-KA202-1464601710962        | Project Sample 2015-1-PL01-KA202-1464601710962 for the National Agency: PL01<br>with ActionType: KA202                           | Available for submission after all results uploaded    | Cooperation for innovation and the exchange of<br>good practices | Strategic Partnerships for vocational education and training | / 0 2             |                        |
| 015-1-PL01-KA204-1464601714717        | Project Sample 2015-1-PL01-KA204-1464601714717 for the National Agency: PL01<br>with ActionType: KA204                           | Available for submission after all results uploaded    | Cooperation for innovation and the exchange of<br>good practices | Strategic Partnerships for adult education                   | /02               | - Darbibas             |
| 2015-1-PL01-KA347-1464601721279       | Project Sample 2015-1-PL01-KA347-1464601721279 for the National Agency: PL01<br>with ActionType: KA347                           | Available for submission after all results uploaded    | Support for policy reform                                        | Dialogue between young people and policy makers              | / 0 2             | veids(KA2, K           |
| 015-1-PL01-KA219-1464601719408        | Project Sample 2015-1-PL01-KA219-1464601719408 for the National Agency: PL01<br>with ActionType: KA219                           | Available for submission after all results uploaded    | Cooperation for innovation and the exchange of<br>good practices | Strategic Partnerships for Schools Only                      | 102               | KA220)                 |
| 2015-1-PL01-KA219-1464601720343       | Project Sample 2015-1-PL01-KA219-1464601720343 for the National Agency: PL01<br>with ActionType: KA219                           | Available for submission after all results uploaded    | Cooperation for innovation and the exchange of<br>good practices | Strategic Partnerships for Schools Only                      | 102               | - Ikonas proje         |
|                                       |                                                                                                    |                                                        |                                                                  | <prev 1="" 2="" 3="" 4="" next=""></prev>                    | for 32 project(s) | rediģēšanai.           |
| 3                                     |                                                                                                    |                                                        |                                                                  |                                                              |                   | informācijai           |
| Links                                 |                                                                                                    |                                                        |                                                                  |                                                              |                   |                        |
| PRP Guidelines for beneficiaries      |                                                                                                    |                                                        |                                                                  |                                                              |                   | parvaldibai            |
| asmus+ Dissemination Platform         |                                                                                                    |                                                        |                                                                  |                                                              | 國<br>(日)          |                        |
| PR guidelines for project results     |                                                                                                    |                                                        |                                                                  |                                                              |                   |                        |
| lpdesk Information                    |                                                                                                    |                                                        |                                                                  |                                                              |                   | 3. Informativas saites |
| elevant results for Erasmus+ projects |                                                                                                    |                                                        |                                                                  |                                                              | 0                 |                        |
| erms and Conditions                   |                                                                                                    |                                                        |                                                                  |                                                              |                   | *                      |

Informācijas rediģēšanai jāspiež uz šīs ikonas:

| onas: | 2 |
|-------|---|
|-------|---|

| ि            | European<br>Commission                    | ersonal Data Management                                                                                                    |  |
|--------------|-------------------------------------------|----------------------------------------------------------------------------------------------------|--|
| Project det  | ails                                      |                                                                                                    |  |
| Identifier:  | 2023-2-FR01-KA210-ADU-000007808           |                                                                                                    |  |
| Title:       | Our cool project                          |                                                                                                    |  |
| Coordinati   | ng Organisation                           | 2                                                                                                    |  |
| UNIVERS      | SITE DE BORDEAUX                          |                                                                                                    |  |
| I legally ol | otained the consent of the person below t | t his/her contact details marked with YES will be visible to the general public and I am able to train to train consent to DG EAC, upon request. |  |
| Name:        | Dan Name                                  | ○ Yes ● No                                                                                                    |  |
| Email:       |                                           | ○ Yes <sup>●</sup> No                                                                                                    |  |
|              |                                           | <u> </u>                                                                                                    |  |
| Partner - A  | ASSOCIATION COMPAGNIE L'INSTA             | MEME 3                                                                                                    |  |
| Contact      | Person                                    |                                                                                                    |  |
| I legally of | otained the consent of the person below t | t his/her contact details marked with YES will be visible to the general public and I am able to transmit this consent to DG EAC, upon request.  |  |
| Name:        | Anna Surname                              | ○ Yes ● No                                                                                                    |  |
| Email:       |                                           | ○ Yes ● No                                                                                                    |  |
| Dartnor - F  |                                           |                                                                                                    |  |
| Partier - r  | UNDACION TEATRO JOVEN                     |                                                                                                    |  |
| Save         | 50 Back                                   |                                                                                                    |  |
|              |                                           | © European<br>Commission © VALOR Dissemination platform. (RELEASE 5.30.0-<br>RELEASE 2023-04-11)                                                 |  |

Projekta <u>kontaktpersonas</u> Rezultātu izplatīšanas platformā:

- pamata iestatījumos kontakti nav redzami publiski
- vēlams publiskot vismaz vienu kontaktpersonu

**1.** Projekta detaļas (ID, nosaukums)

Projekta koordinējošās organizācijas detaļas

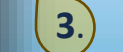

رآس

2.

Projekta partneroganizācijas detaļas

| PROJEKTA<br>LOGO | Project Information Project Details Results Project Number: * 2023-1-PL01-KA182-SPO-000017101 Title: Inclusive Sports - EAC IT TRAINING | 3<br>LOGO          |
|------------------|----------------------------------------------------------------------------------------------------|--------------------|
|                  | End date:   31/5/2024   DD/MM/YYY   Submission date:   DD/MM/YYYY   HH:MM (24 Hour)   Website: Enter website url                        | <u>Upload logo</u> |

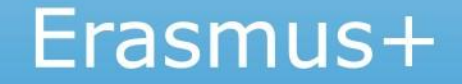

**PROJEKTA** 

| MĀJAS LAPA   |                                    |                                         |
|--------------|------------------------------------|-----------------------------------------|
| redzama      | Project Information                |                                         |
| tiklīdz tiek | Project Details Results            |                                         |
| pievienota)  | Project Number: *                  | LOGO                                    |
|              | 2023-1-PL01-KA182-SPO-000017101    |                                         |
|              | Title:                             |                                         |
|              | Inclusive Sports - EAC IT TRAINING |                                         |
|              | End date:                          |                                         |
|              | 31/5/2024                          |                                         |
|              | DD/MM/YYYY                         |                                         |
|              | Submission date:                   | Remove logo<br>[Not Reviewed]           |
|              | Website:                           |                                         |
|              | Enter website url Publish Url      | 1. Kad adrese ievadīta,                 |
|              |                                    | 2. jāspiež virtuālā poga «Publish Url». |
|              | 2                                  |                                         |
|              |                                    | Erasmus+                                |

| REZULT <i>I</i><br>PIEVIEN | ātu<br>Ošana                      |                       |                                             |                                              |                                       |                          |
|----------------------------|-----------------------------------|-----------------------|---------------------------------------------|----------------------------------------------|---------------------------------------|--------------------------|
| $\checkmark$               | Project In                        |                       |                                             |                                              |                                       |                          |
|                            | Title<br>No records<br>Add Result | Description<br>found. | Туре                                        | List of <b>project results</b><br>Attachment | Data Protection Regulation Compliance | Officer Decision Actions |
|                            |                                   |                       | Project Information Project Details Results |                                              |                                       |                          |
|                            |                                   |                       | Title<br>No records found.<br>Add Result    | Descrip                                      | otion                                 |                          |
|                            |                                   |                       |                                             |                                              |                                       | Erasmus+                 |

| REZULTĀŢU<br>APRAKSTĪŠANA                                           |  |
|---------------------------------------------------------------------|--|
| <ul> <li>Nosaukums</li> <li>Apraksts</li> <li>Kategorija</li> </ul> |  |
| Var izvēlēties<br>nepublicēt, to<br>pamatojot.                      |  |
| Jāatzīmē, ka ir<br>saskaņā ar datu<br>aizsardzības<br>nosacījumiem. |  |

|                             |                                                                       | -0     |   | 1                            | Add rocult                                            |                 |
|-----------------------------|-----------------------------------------------------------------------|--------|---|------------------------------|-------------------------------------------------------|-----------------|
|                             | Add result                                                            |        |   |                              | Add result                                            | ×               |
|                             | Add Tesult                                                            |        |   | Title: *                     | Survey 1                                              | ]               |
| Title: *                    |                                                                       |        |   |                              | Maximum characters size: 256                          |                 |
|                             | Maximum characters size: 256                                          |        |   | Description: *               | In this survey, we did <b>2</b>                       |                 |
| Description: *              |                                                                       |        |   |                              |                                                       |                 |
|                             |                                                                       |        |   |                              |                                                       |                 |
|                             |                                                                       | Att    | t |                              |                                                       |                 |
|                             |                                                                       |        |   |                              |                                                       |                 |
|                             |                                                                       |        |   |                              |                                                       |                 |
|                             |                                                                       |        |   |                              |                                                       |                 |
|                             |                                                                       |        |   |                              |                                                       |                 |
|                             |                                                                       |        |   |                              |                                                       |                 |
|                             |                                                                       |        |   |                              |                                                       |                 |
|                             |                                                                       |        |   |                              | Maximum characters size: 1000                         | 2               |
|                             |                                                                       |        |   | Category: *                  | Select a category                                     |                 |
|                             | Maximum characters size: 1000                                         |        |   |                              | Select a category                                     |                 |
| C-++                        |                                                                       |        |   | Don't publish                | Project summary, illustration, working document       |                 |
| Category: ^                 | Select a category                                                     |        |   | Data Pr                      | Learning programme, curriculum, methodology           |                 |
| Don't publish               |                                                                       |        |   | Data Protection Regulation C | E-learning module, online training, MOOC              |                 |
|                             |                                                                       |        | - |                              | Statistical results (survey, poll or other data)      |                 |
|                             | GDPR Compliance                                                       |        |   | □ *I have checked the Data P | Policy recommendation                                 | confirm that it |
| GDPR guidelines for project | results                                                               |        |   |                              | Press article                                         |                 |
|                             | compliance for this specific result and confirm that it can be public | lished |   |                              | Publication (newsletter, leaflet, brochure, magazine) |                 |
| C - Have checked the GDP    | Compliance for this specific result and commit that it can be public  | isneu. |   |                              | Mobile application                                    |                 |
|                             | Save Cancel                                                           |        |   |                              | Video                                                 |                 |
|                             |                                                                       |        |   | 0                            | Other                                                 |                 |

### PĒC PROJEKTA BEIGĀM - automātisks paziņojums ar aicinājumu iesniegt rezultātus

|                             |                                                                                                    |                                                                 | Choose a programme :      | All Programmes 🗸                 | Filter by Project Number                                | r or Title :      |           |                                                                        |         |
|-----------------------------|----------------------------------------------------------------------------------------------------|-----------------------------------------------------------------|---------------------------|----------------------------------|---------------------------------------------------------|-------------------|-----------|------------------------------------------------------------------------|---------|
| ly Projects                 |                                                                                                    |                                                                 |                           |                                  |                                                         |                   |           |                                                                        | _       |
| Identifier                  | Title                                                                                                    | Status                                                          |                           | Key Action                       | Action Type                                             |                   |           |                                                                        |         |
| 2021-1-RO01-KA131-HED-12345 | Projet One                                                                                                    | Modifications required                                          |                           | Sport                            | Mobility of higher edu                                  | cation students a | and staff | / i 👤                                                                  |         |
| 2022-1-RO02-KA182-SPO-12345 | Together is better                                                                                                    | Modifications required                                          |                           | Learning Mobility of Individuals | Mobility of Sport Coac                                  | hes and Staff     |           | 🖊 (i) 👤                                                                |         |
| 2021-1-RO01-KA122-SCH-12345 | Test SCH project                                                                                                    | Available for submission af                                     | fter all results uploaded | Learning Mobility of Individuals | School education staff                                  | mobility          |           | / i 👤                                                                  |         |
| 2021-2-RO02-KA154-YOU-12345 | Test Youth project                                                                                                    | Open for uploading results                                      | 5                         | Learning Mobility of Individuals | Youth participation act                                 | tivities          |           | / (i 👤                                                                 |         |
|                             | Project Information<br>Project Details Results                                                                                |                                                                 |                           |                                  |                                                         | < prev            | 1 next >  | for <b>4 proje</b>                                                     | ct(s)   |
|                             | Project Information<br>Project Details Results                                                                                |                                                                 |                           | List of project results          |                                                         | < prev            | 1 next >  | for <b>4 proje</b>                                                     | ct(s)   |
|                             | Project Information<br>Project Details Results<br>Title                                                                       | Descript                                                        | tion                      | List of project results          | Туре                                                    | < prev            | 1 next >  | for <b>4 proje</b>                                                     | Actions |
|                             | Project Information<br>Project Details Results<br>Title<br>Practical & reusable reso<br>Result 1                              | Descript<br>urces for the practitioners<br>fs gdg s             | tion<br>gdf s             | List of project results          | Type                                                    | < prev            | 1 next >  | for <b>4 proje</b>                                                     | Actions |
|                             | Project Information<br>Project Details Results<br>Title<br>Practical & reusable reso<br>Result 1<br>gsgrhehesrh               | Descript<br>urces for the practitioners<br>fs gdg s<br>eheresri | tion<br>gdf s<br>haerh    | List of project results          | Type<br>Tutorial<br>New methodologies and<br>techniques | < prev            | 1 next >  | for <b>4 projec</b><br>Officer Decisio<br>Not Reviewed<br>Not Reviewed | Actions |
|                             | Project Information<br>Project Details Results<br>Title<br>Practical & reusable reso<br>Result 1<br>gsgrhehesrh               | Descript<br>urces for the practitioners<br>fs gdg s<br>eheresri | tion<br>gdf s<br>haerh    | List of project results          | Type<br>Tutorial<br>New methodologies and<br>techniques | < prev            | 1 next >  | for <b>4 proje</b><br>Officer Decisio<br>Not Reviewed<br>Not Reviewed  | Actions |
|                             | Project Information<br>Project Details Results<br>Title<br>Practical & reusable reso<br>Result 1<br>gsgrhehesrh<br>Add Result | Descript<br>urces for the practitioners<br>fs gdg s<br>eheresri | tion<br>gdf s<br>haerh    | List of project results          | Type<br>Tutorial<br>New methodologies and<br>techniques | < prev            | 1 next >  | for <b>4 projec</b><br>Officer Decisio<br>Not Reviewed<br>Not Reviewed | Actions |
|                             | Project Information<br>Project Details Results<br>Title<br>Practical & reusable reso<br>Result 1<br>gsgrhehesrh<br>Add Result | Descript<br>urces for the practitioners<br>fs gdg s<br>eheresri | tion<br>gdf s<br>haerh    | List of project results          | Type<br>Tutorial<br>New methodologies and<br>techniques | < prev            | 1 next >  | for <b>4 projec</b><br>Officer Decisio<br>Not Reviewed<br>Not Reviewed | Actions |

### PĒC REZULTĀTU IESNIEGŠANAS -

koordinatoram šis projekts Rezultātu platformā vairs nebūs pieejams līdz Nacionālā aģentūra (VIAA) to apstiprinās vai lūgs papildināt

|                                    |            |                              |                    | Choose a programme : A     | Filter b                   | y Project Number or Title : |
|------------------------------------|------------|------------------------------|--------------------|----------------------------|----------------------------|-----------------------------|
| My Projects                        |            |                              |                    |                            |                            |                             |
| Identifier                         | Title      | Status                       | Key Action         | Action Type                |                            |                             |
| No projects found matching yo      | ur filters |                              |                    |                            |                            | < prev                      |
| Site Links                         |            |                              |                    | N                          |                            |                             |
| E+PRP Guidelines for beneficiaries |            |                              |                    | 4                          |                            |                             |
| Erasmus+ Dissemination Platform    |            |                              |                    |                            |                            |                             |
| Frequently Asked Questions         |            |                              |                    |                            |                            |                             |
| GDPR guidelines for project result | 5          |                              |                    |                            |                            |                             |
| Helpdesk Information               |            | My Projects                  |                    |                            |                            |                             |
| Relevant results for Erasmus+ proj | ects       |                              | 1122               | -                          |                            |                             |
|                                    |            | Identifier                   | Title              | Status                     |                            |                             |
|                                    |            | 2021-1-RO01-KA131-HED-12345  | Projet One         | Modifications required     |                            |                             |
|                                    |            | 2022-1-RO02-KA182-SPO-12345  | Together is better | Modifications required     |                            |                             |
|                                    |            | 2021-1-RO01-KA122-SCH-12345  | Test SCH project   | Available for submission a | after all results uploaded |                             |
|                                    |            | 2021-2-PO02-KA154-VOIL-12345 | Test Youth project | Open for unloading result  | ts                         |                             |

# Kam pievērst uzmanību?

Rezultātu kvalitatīva noformēšana

## Publicitātes prasību ievērošana

(Līguma 17.2 punkts «Pamanāmība. Eiropas Savienības karogs un paziņojums par finansējumu»; 2. pielikuma 4.punkts) Netaustāmo rezultātu izvērtēšana un apkopošana

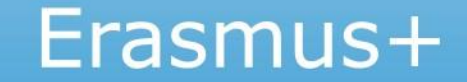

# Erasmus+ Project Results Platform Guide for Beneficiaries

## Erasmus+ Rezultātu izplatīšanas platformas rokasgrāmata

Mājaslapas (https://www.erasmusplus.lv/partneribas-sadarbibai) sadaļā par Maza mēroga partnerību projektiem : «Dokumenti un veidlapas» (saite nākamajā slaidā)

- Piekļuve sistēmai
- Organizācijas datu pārvaldība
- Projekta rezultātu augšupielāde (failu veidi, lielums)
- Projekta rezultātu iesniegšana

## Informācija par Erasmus+ Rezultātu izplatīšanas platformu

> Rokasgrāmata projektu īstenotājiem par platformu:

https://erasmusplus.lv/sites/default/files/media\_document/E%2BPRP%20Guide%20for%20Beneficiaries.pdf

> Piekļuves un rezultātu augšupielādēšanas pamācība:

https://wikis.ec.europa.eu/display/NAITDOC/Beneficiary+Dashboard+in+Project+Results+Platform

Vispārīgs projekta rezultātu augšupielādes un izskatīšanas procesa apraksts https://wikis.ec.europa.eu/pages/viewpage.action?pageId=75759982

Problēmu gadījumā aicinām sazināties ar VIAA vai rakstīt platformas uzturētājam uz e-pasta adresi: <u>EAC-PROJECTSPLATFORM-HELPDESK@ec.europa.eu</u>

skaidri formulējot savu problēmu un pievienojot ekrānšāviņus.

## KONTAKTINFORMĀCIJA

### VIAA Erasmus+ programmas departamenta Sadarbības partnerību nodaļa

### Nodaļas vadītāja:

Sarmīte Rutkovska e-pasts: <u>sarmite.rutkovska@viaa.gov.lv</u> tālr. 67359074

### Maza mēroga partnerību projekti:

Skolu izglītības sektors (KA210-SCH): Sintija Kronberga, vecākā eksperte e-pasts: <u>sintija.kronberga@viaa.gov.lv</u> tālr. 67814329 Profesionālās izglītības sektors (KA210-VET), Pieaugušo izglītības sektors (KA210-ADU): Meldra Bērziņa, vecākā eksperte e-pasts: <u>meldra.berzina@viaa.gov.lv</u> tālr. 67358442

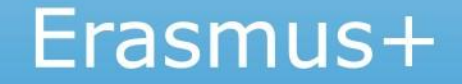

Izdošanos projekta īstenošanā un kvalitatīvu rezultātu sasniegšanā!

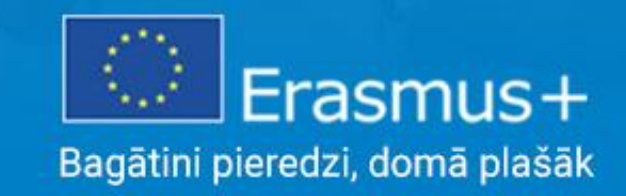